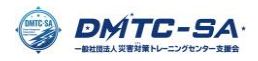

## The Search and Rescue (TSR) の申し込み方法および事前学習の受講方法

2024/11/7

本プログラムは、DMTC-CAMPUS 内よりお申込みいただけます。既にアカウントをお持ちの方は②から 行ってください。

① 「DMTC-CAMPUS アカウント作成」ページからアカウントを作成してください。

| DMIC<br>東京大学生産技術研究所附属<br>災害対策トレーニングセンター |                                                                                                    |
|-----------------------------------------|----------------------------------------------------------------------------------------------------|
|                                         | アカウント作成                                                                                                    |
|                                         |                                                                                                    |
| 1. 「連絡<br>2.ご入力<br>3.メール                | 先メールアドレス」を入力し「送信」をします。<br>されたメールアドレスに「【DMTC】新規登録用URL」というメールが届きます。<br>にあるURLから情報登録されると完了です。※URLは24時間以内有効<br>▲■ 連絡先メールアドレス(半角) |
|                                         | 例 username@dmtc.com                                                                                                    |
|                                         | ◎ 連絡先メールアドレス(確認)                                                                                                    |
|                                         | 例 username@dmtc.com                                                                                                    |
|                                         | 送信                                                                                                    |
|                                         |                                                                                                    |

アカウントを作成後、「<u>DMTC-CAMPUS</u>」にログインし、上部メニューから「専門プログラム 受講申込み」を選択したのち、「The Search and Rescue」の
 申し込み
 ボタンを押してください。

| TOP                  | 試験・受講会場                                                          | 災害対策士<br>試験申込み                        | 基礎プログラム<br>受講申込み                        | 専門プログラム<br>受講申込み | BOSS                 | アカウント情報                                                                      |
|----------------------|------------------------------------------------------------------|---------------------------------------|-----------------------------------------|------------------|----------------------|------------------------------------------------------------------------------|
|                      |                                                                  |                                       |                                         |                  |                      |                                                                              |
|                      |                                                                  |                                       |                                         |                  |                      |                                                                              |
|                      |                                                                  | 1-4件目                                 | (4 ve <b>1</b> pp p)                    | 10 ~             |                      |                                                                              |
|                      |                                                                  | 1-4件目                                 | 研修名                                     | 10 ~             |                      | 期間 🌣                                                                         |
| 申し込み                 | 災害廃棄物 + 支障物除去                                                    | 1-4件目<br>去@杉並区高井戸                     | ·····································   | 10 ~             | 2024                 | 期間 <sup>©</sup><br>12-03~2024-12-04                                          |
| 申し込み                 | <ul> <li>災害廃棄物 + 支障物除去</li> <li>The Search and Rescue</li> </ul> | 1-4件目<br>5.@杉並区高井戸                    | (4) (4) (4) (4) (4) (4) (4) (4) (4) (4) | 10 ~             | 2024                 | 期間<br>-12-03~2024-12-04<br>-11-27~2024-11-27                                 |
| 申し込み<br>申し込み<br>申し込み | 災害廃棄物 + 支障物除去<br>The Search and Rescue<br>2024年DSEP講義(DSE        | <b>1-4件目</b><br>去@杉並区高井戸<br>EPの受講者限定) | ·····································   | 10 🗸             | 2024<br>2024<br>2024 | 期間 <sup>6</sup><br>12-03~2024-12-04<br>-11-27~2024-11-27<br>09-28~2025-03-31 |

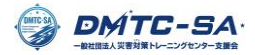

③ 画面の指示に従って、「銀行振り込み」で 履修申請 を行います。

※以下のように振込先の案内メールが届きますが、振込の必要はありません。

無視をしていただければと思います。

【DMTC】アウトリーチ TSR受講料振込先のご案内 Mail 図信トレイ×

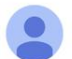

DMTC <no-reply@tdmtc.tokyo> To 自分 ▼

アウトリーチ TSRのお申込み、まことにありがとうございます。

受講料を本日より14日以内に、以下の【振込先】までお振込みください。 なお、振込手数料は履修者様のご負担とさせて頂きます。

【振込先】

\_\_\_\_\_

楽天銀行 第四営業支店 支店コード254 普通預金 7230143 −般社団法人災害対策トレーニングセンター支援会 シャ)サイガイタイサクトレーニングセンターシエンカイトウキヨウ

お振込み金額:アウトリーチ TSR 0円

振込依頼人名の前に次の確認番号を入れてください。 確認番号:000940

④ スタッフがお申込みの確認後、以下のような入金確認メールが届きます。

こちらのメールが届きますと、事前学習が可能になります。

【DMTC】受講料のお支払いありがとうございました 9 🕮 🖾 🗠

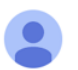

DMTC <no-reply@tdmtc.tokyo> To 自分 ▼

アウトリーチ TSRにお申込みいただき、まことにありがとうございます。

受講料の入金確認ができましたので、

DMTC CAMPUSで学習を開始してください。 1. DMTC CAMPUSログインページ <<u>https://member.tdmtc.tokyo/dmtc\_member/login.jsf</u>>にアクセス。 2. お申込み時にご登録されたID,パスワードにてログインください。 3. トップページ「学習の流れ」に従い、講義をご受講いただけます。

※本メールは送信専用のメールです。 返信いただいてもお返事等はできかねますのでご了承ください。

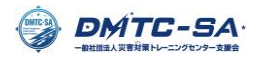

⑤ 再度、「<u>DMTC-CAMPUS</u>」にログインし、「<mark>e ラーニングへ</mark>」を選択します。

| TOP                                                                    | 試験・受講会場     | 災害対策士<br>試験申込み | 基礎プログラム<br>受講申込み    | 専門プログラム<br>受講申込み | BOSS        | アカウント情報    |  |  |
|------------------------------------------------------------------------|-------------|----------------|---------------------|------------------|-------------|------------|--|--|
| 災害対策士                                                                  | 災害対策士       |                |                     |                  |             |            |  |  |
| 災害対策士はC級・B級・A級の3階級で構成されておりオンライン試験と対面の実技試験で行われます。                       |             |                |                     |                  |             |            |  |  |
| 学生をはじめ誰でも受験でき、必要な資質能力が保持できるよう3年毎に更新期間を設けています。                          |             |                |                     |                  |             |            |  |  |
| 事前に学ぶための教材として、オンライン講義の基礎プログラム(災害対策論・災害科学論)、資料の災害対策業務フィールドガイドをご用意しています。 |             |                |                     |                  |             |            |  |  |
| 災害対策士お申込み 災害対策士試験会場                                                    |             |                |                     |                  |             |            |  |  |
| 基礎プログラム(災害                                                             | 書対策論、災害科学論) |                |                     |                  |             |            |  |  |
| 基礎プログラムは、災                                                             | 害現場で必要となる基  | 礎知識を習得する「災     | 害対策論」、八ザード <i>0</i> | )脅威・メカニズムを理      | 『解する「災害科学論」 | で構成されています。 |  |  |
| これらを横断的に学ぶ                                                             | ことで災害対策を多面  | 的に理解し、災害現場     | で活躍できる人材を養成         | 戈します。            |             |            |  |  |
| 修了者には修了証が授                                                             | 与され、いずれもCPD | 認定プログラムとなり     | ます。                 |                  |             |            |  |  |
| 基礎プログラムお申込み eラーニングへ                                                    |             |                |                     |                  |             |            |  |  |
| 専門プログラム                                                                |             |                |                     |                  |             |            |  |  |
| 専門プログラムでは、災害現場のコントロールタワーである災害対策本部の運営研修、住家の被害認定調査や避難所運営等の専門的な知識を        |             |                |                     |                  |             |            |  |  |
| 体験研修を通して学ぶことができ、研修は和歌山県白浜町等の自治体と連携し現地でも開催しています。                        |             |                |                     |                  |             |            |  |  |
| 現在、47種類の災害対策業務のフローと留意事項、関連する知識を提供する「The Flow 47」を開講しています。              |             |                |                     |                  |             |            |  |  |
|                                                                        |             |                | 専門プログラムお申           | 込み               |             |            |  |  |

⑥ 「コースを選ぶ」を選択すると、「アウトリーチ活動\_The Search and Rescue」を選択できます。

| Search                                                                                             | $\times$     |                 |          | 日本語・ | Ĺ |
|----------------------------------------------------------------------------------------------------|--------------|-----------------|----------|------|---|
| · * ·                                                                                              | ダッシュボード      |                 |          |      |   |
| Disater Maagement<br>Training Center                                                               |              |                 |          |      |   |
|                                                                                                    | コースを選ぶ 🏳     |                 |          | 成績管理 | E |
| Disaster Management Training Center,<br>CIDIR, III/ IIS, The University of Tokyo<br>災害対策トレーニングセンター |              |                 |          |      |   |
| 田 ダッシュボード                                                                                          | ビ 学習グラフ      | 90日   30日   1週間 | ① 総学習時間  |      |   |
| □ コースを選ぶ                                                                                           |              |                 |          |      |   |
| 国家 単本 単本 単本 単本 単本 単本 単本 単本 単本 単本 単本 単本 単本                                                          | 25)          |                 |          |      |   |
| ľ                                                                                                  |              |                 | ① 連続学習日数 |      |   |
| v                                                                                                  |              |                 |          | 0 🛛  |   |
|                                                                                                    | $\leftarrow$ |                 |          |      |   |

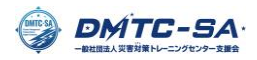

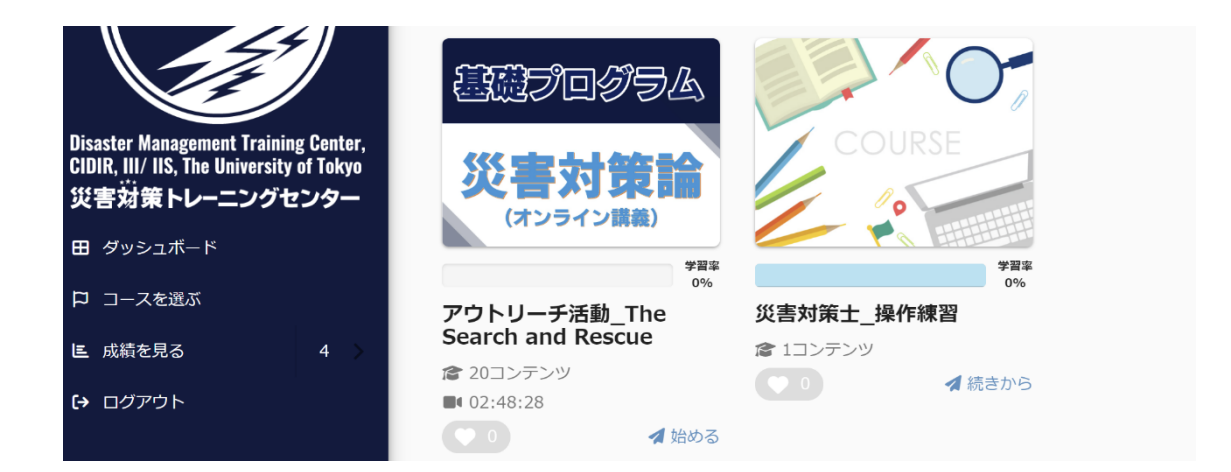

⑦「研修の説明」の確認と「参加にあたって」の事前アンケートにご回答いただきますと、約3時間の救助・救護の講義動画を閲覧いただけます。プログラム参加当日までに必ず、動画の視聴とテストおよびアンケートの実施をお願いいたします。

| × |                         |                         | Ш  |
|---|-------------------------|-------------------------|----|
|   |                         | 未学習                     |    |
|   | ガイタンス                   |                         |    |
|   | 災害対策における<br><b>ビジョン</b> | <b>末学習</b><br>参加にあたって 国 |    |
|   | の明確化で                   |                         |    |
| - |                         |                         | _  |
|   |                         | 条件をクリアすると、次に進めます。<br>✓  |    |
|   |                         |                         | 以上 |